## How to configure Moxa NPort device for use with Nimbus and a GSM-terminal (ex MC-92)

Nimbus may use a terminal server device instead of a physical serial COM-port. There are several devices of various design and price (ex *Tibbo DS-1100, Westermo EDW-100, Lantronix UDS-1100* etc). All have similar setup using webinterface or bundled config-tools.

This document describe the *Moxa NPort 5110 device* (ex *Elfa article no 125-73-455* or *Dustin 5010262340*).

## Install the Moxa NPort Administration Suite

Altough the device may be configured using the webinterface it is easier to install the config tool and use it to setup the device.

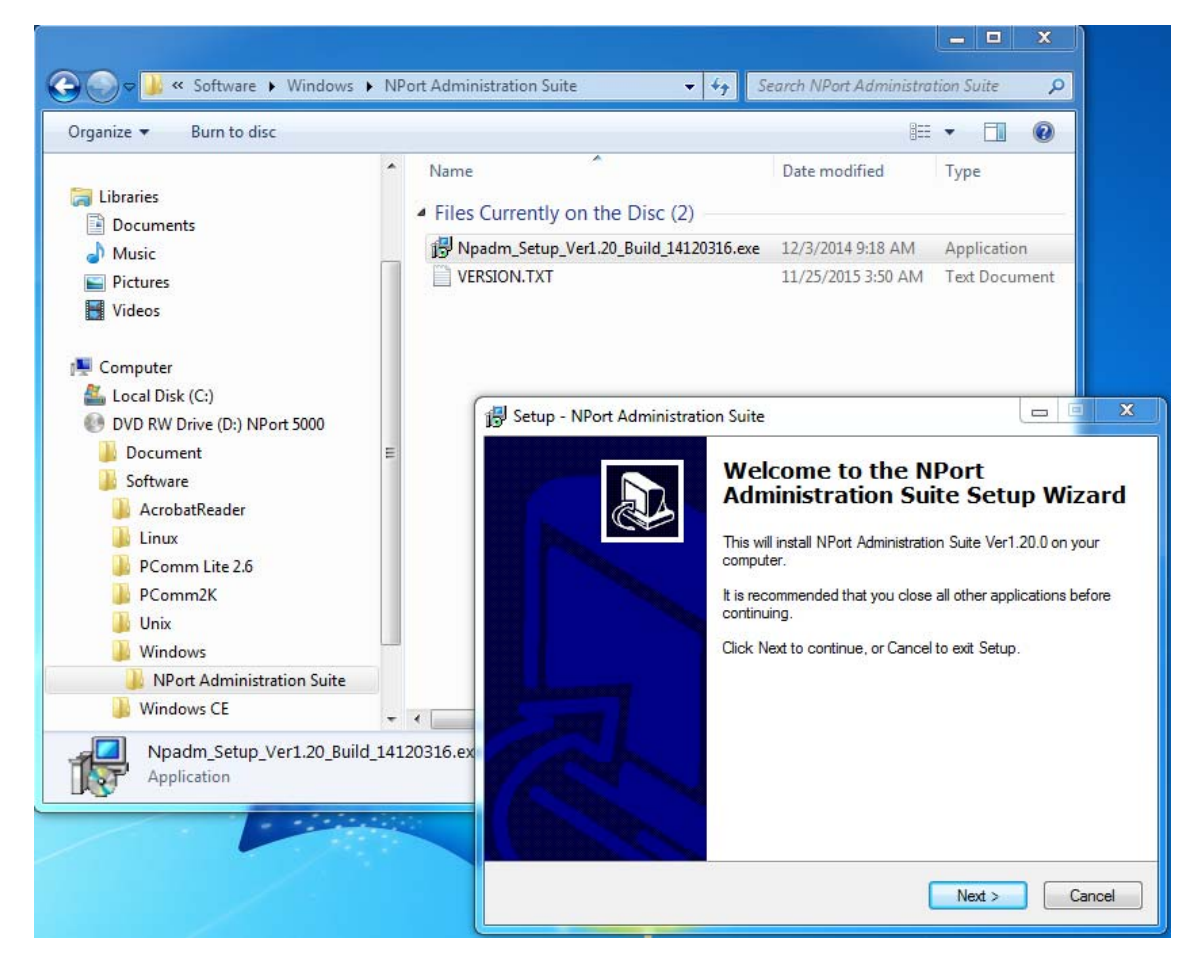

You will find the software package on *www.moxa.com*. Select Support -> Select a Product Series -> NPort 5100 Series -> Driver.

Attach the Moxa device to you local subnet and power it on. Start the NPort Administrator.

| 🐇 NPort Administrator-Con          | figuration                 |                            |                   |                 |             |        | _ <b>D</b> X |  |  |  |  |
|------------------------------------|----------------------------|----------------------------|-------------------|-----------------|-------------|--------|--------------|--|--|--|--|
| <u>File Function Configuration</u> | n <u>V</u> iew <u>H</u> el | Þ                          |                   |                 |             |        |              |  |  |  |  |
| 👖 🚅 💁<br>Exit Search Search        | n IP Locate                | Configure Web              | I.                |                 |             |        |              |  |  |  |  |
| Function                           |                            | Configuration - 1 NPort(s) |                   |                 |             |        |              |  |  |  |  |
| ⊡- 🔊 NPort                         | No 🛆                       | Model                      | MAC Address       | IP Address      | Server Name | Status |              |  |  |  |  |
| Conriguiation                      |                            | NPort 5110                 | UU:90:E8:5A:3E:FF | 192.168.127.254 | NP5110_2241 |        |              |  |  |  |  |
| Message Log - 1 Monitor Log - 0    |                            |                            |                   |                 |             |        |              |  |  |  |  |
| No Time                            |                            | Description                |                   |                 |             |        |              |  |  |  |  |
| 1 1/30/2017 3.0                    | 2:18 PM                    | Found NPort(s): 1          |                   |                 |             |        |              |  |  |  |  |
| Now: 1/30/2017 3:02:25 PM          |                            |                            |                   |                 |             |        |              |  |  |  |  |

Select *Search* to find your device. Double-click the device.

*Note:* If the device is password protected (status is *Lock*) you will get a message saying *Target is password protected. Please* [Unlock] first. If this is the case, right-click the device and select Unlock. The default password is *moxa*.

| Model Name                           | Accessible IPs                              | Auto Warning  | IP Address Rep | oort Password  |
|--------------------------------------|---------------------------------------------|---------------|----------------|----------------|
| NPort 5110                           | Basic                                       | Network       | Serial         | Operating Mode |
| MAC Address<br>00:90:E8:5A:3E:FF     | Modify<br>IP Address                        | 192.168.123.7 | 7              |                |
| Serial Number<br>2241                | Modify<br>Netmask                           | 255.255.255.0 |                |                |
| Firmware Version<br>Ver 2.5          | Gateway<br>IP Configuration<br>DNS Server 1 | Static        | <b>_</b>       |                |
| System Uptime<br>0 days, 01h:41m:23s | DNS Server 2                                |               |                |                |
|                                      | I Modily                                    | 🔽 Enable SNMP |                |                |
|                                      | Community Name                              | public        |                |                |
|                                      | Location                                    |               |                |                |
|                                      | Contact                                     |               |                |                |

Select the *Network* tab. Check the *Modify* box and enter the appropriate *IP address* settings.

| Model Name                           | Acces | sible IPs                                 | Auto Warning                                     | IP Ad         | Idress Report | Password    |   |
|--------------------------------------|-------|-------------------------------------------|--------------------------------------------------|---------------|---------------|-------------|---|
| NPort 5110                           | Bas   | ic                                        | Network                                          | Senal         | Ope           | rating Mode |   |
| MAC Address                          |       | <ul> <li>Modify</li> </ul>                |                                                  |               |               |             |   |
| 00:90:E8:6B:5C:11                    | Po    | ort Alias                                 | Sel                                              | tings         |               |             |   |
| Serial Number<br>9000                | 1     |                                           | 115                                              | 5200,N,8,1,No | o flowetrl    |             |   |
| Firmware Version<br>Ver 2.9          | Seria | al Settings                               |                                                  |               |               |             |   |
| System Uptime<br>O days, 00h:03m:01s |       | −1 Port(s) Sel<br>□ Apply (<br>Port Alias | ected. 1st port is Po<br>port alias to all selec | ort 1         |               |             |   |
|                                      |       | Baud Rate                                 | 115200                                           | •             | Flow Control  | None        | • |
|                                      |       | Parity                                    | None                                             | •             | FIFO          | Enable      | • |
|                                      |       | Data Bits                                 | 8                                                | •             | Interface     | RS-232      | • |
|                                      |       | A. A.                                     |                                                  |               |               |             |   |

Select the Serial tab. Check the Modify box and enter the appropriate Serial settings.

Set the NPort device to use:

| Baudrate:     | 115200 |
|---------------|--------|
| Parity:       | None   |
| Databits:     | 8      |
| Stopbits:     | 1      |
| Flow control: | None   |
| FIFO:         | Enable |
| Interface:    | RS-232 |

If you experience problems, try with Baudrate 9'600 bps

| Configuration                                                               | ×                                                                                                    |
|-----------------------------------------------------------------------------|----------------------------------------------------------------------------------------------------|
| Information<br>Model Name<br>NPort 5110<br>MAC Address<br>00:90:E8:B2:EB:4F | Accessible IPs Auto Warning IP Address Report Password<br>Basic Network Serial Operating Mode                                                                                                    |
| Serial Number<br>4746                                                       | Operating Mode X                                                                                                    |
| Firmware Version<br>Ver 2.10                                                | 1 Port(s) Selected. 1st port is Port 1<br>Operating Mode TCP Server Mode                                                                                                    |
| System Uptime<br>0 days, 00h:09m:50s                                        | TCP Server         TCP Server Mode Settings         Local TCP Port       4001         Command Port       366         Max Connection       4         Iick the '       Inactivity Timeout                                                                                                    |
|                                                                             | Data Packing (Optional)                                                                                                    |
|                                                                             | Delimiter 1       00       (0-ff, Hex)       Force Tx Timeout       0       (0-65535 ms)         Delimiter 2       00       (0-ff, Hex)       Packing Length       0       (0-1024 bytes)         Delimiter Process       Do Nothing       Image: Construction of the second second seco |
|                                                                             | OK X Cancel                                                                                                    |

Selct the Operating Mode tab, check the Modify box and select Settings. Select Operating Mode - TCP Server Mode and set Max Connection to 4

*Nimbus Alarm Server* could also use the *Real COM Mode* (virtual COM-port) but it is more straightforward to use pure TCP/IP communications.

*Note*: To ensure some sort of security you should at least password protect the device using the *Password* tab. To further increase security you could disable the web console and telnet functionality in the *Basic* tab. There is also a possibility to ensure that only the Nimbus server have access to the device using the *Accessible IP's* tab.

Select *Ok* twice and the device will be configured and restarted with the new settings.

If the IP was changed and the new settings belong to another subnet it may not be able to use until installed on the correct subnet.

Now the device will provide a remote serial port at TCP port 4001. The device will act as socket server. If there are any firewalls between the Nimbus server and the device they must be configured appropriate. This also include the servers' built-in windows firewall.

## **Configure Nimbus Alarm Server**

Run Nimbus Explorer. It should always be run as Administrator.

Select *Setup* - *Receiver Type Setup*. Find the appropriate GSM-terminal, in the below example it is *MC Tech MC92*.

| ottagartyper                      |          | - <u>I</u> nsi | tällningar                   |                                   |
|-----------------------------------|----------|----------------|------------------------------|-----------------------------------|
| + Fax                             | <u>^</u> |                | Communication basics         |                                   |
| + Nimbus                          |          |                | Comm Method                  | TCP (client)                      |
| + Other                           |          |                | TCP                          |                                   |
| + Pager                           |          |                | ServerAddress                | 192.168.123.77                    |
|                                   |          |                | ServerPort                   | 4001                              |
|                                   |          | Ξ              | General                      |                                   |
| GSM Modem                         |          |                | Retries                      | 0                                 |
| - Cinterion                       |          |                | Delay (seconds)              | 5                                 |
| - E Comlink                       |          |                | Conf.timeout (sec)           | 20                                |
| - Datecs                          |          |                | SMSC Number                  |                                   |
| - 🕀 Falcom                        | -        |                | PIN                          |                                   |
| -++ Fargo                         |          |                | Initstring                   | ATZ                               |
| -++ Huawei                        |          |                | Alarmformat                  | [alarmdate] [alarmtime][13][10][s |
| + Insys                           |          |                |                              |                                   |
| - MC Technologies                 |          |                |                              |                                   |
| <ul> <li>MC Tech MC-89</li> </ul> |          |                |                              |                                   |
| MC Tech MC-92                     |          |                |                              |                                   |
| - 🛨 Moxa                          |          |                |                              |                                   |
| - NavigateWorx                    |          |                |                              |                                   |
| C Nakia                           | ×        | P P            | vancerade installningar AVDr | yt verkstall UK                   |

Change *Comm Method* to *TCP* (*client*) and enter the Moxa device IP address as *ServerAddress*. Set the server port to 4001.

Number of *Retries* defaults to 0, which means Nimbus will only try to send the SMS once. You should have at least 2 retries. While testing the configuration 0 retries is of course ok. Leave all other fields as is.

Note: The SMSC field should always be empty or Nimbus will overwrite the default Service Center number pre-programmed on the SIM.
 The PIN-code should always be removed from the SIM. Se separate instructions (Nimbus\_GSM-modem\_ComLink\_iModem.pdf).

Select Ok.

| Nimbus Explorer 3.00.08 - <no name=""> / [no users]</no>                                                                                                    |           |            |              |                                         | - 0  | X |   |
|----------------------------------------------------------------------------------------------------|-----------|------------|--------------|-----------------------------------------|------|---|---|
| File Setup Log                                                                                                    |           |            |              |                                         |      |   |   |
| 🗳 🚺 🚨 🕭 🚳 🧟 🟟 🖾                                                                                                    |           |            |              |                                         |      |   |   |
| Contraction in the second second seco | Nimbu     | is - Debug |              |                                         |      |   | × |
|                                                                                                    | File Filt | er         |              |                                         |      |   |   |
| 🗞 Nimbus - Send Text Message 📃 💷 🔀                                                                                                    |           | Source/D   | Time         | Data                                    |      |   |   |
| Send                                                                                                    | 🗲 BX      | Receiver   | 15:11:38.336 | AT&D0<13><13><10>                       |      |   |   |
|                                                                                                    | 🗲 RX      | Receiver   | 15:11:38.336 | OK<13><10>                              |      |   |   |
| Heceivers                                                                                                    | NX 🔶      | Receiver   | 15:11:38.336 | AT+CMGF=1<13>                           |      |   |   |
| Tomas                                                                                                    | 🗲 RX      | Receiver   | 15:11:38.398 | AT+CMGF=1<13><13><10>                   |      |   |   |
|                                                                                                    | 🖌 🗲 RX    | Receiver   | 15:11:38.398 | OK<13><10>                              |      |   |   |
|                                                                                                    | 🔿 TX      | Receiver   | 15:11:38.398 | AT+CSMP=17,169,0,0<13>                  |      |   |   |
|                                                                                                    | 🛛 🗲 RX    | Receiver   | 15:11:38.461 | AT+CSMP=17,169,0,0<13><13><10>          |      |   |   |
|                                                                                                    | 🛛 🗲 RX    | Receiver   | 15:11:38.461 | OK<13><10>                              |      |   |   |
|                                                                                                    | 🏓 TX      | Receiver   | 15:11:38.461 | AT+CPMS="MT","MT","MT"<13>              |      |   |   |
|                                                                                                    | 🖌 🗲 RX    | Receiver   | 15:11:38.523 | AT+CPMS="MT","MT","MT"<13><13>          | <10> |   |   |
|                                                                                                    | 🗲 RX      | Receiver   | 15:11:38.523 | +CPMS: 1,50,1,50,1,50<13><10>           |      |   |   |
|                                                                                                    | e RX      | Receiver   | 15:11:38.523 | <13><10>0K<13><10>                      |      |   |   |
|                                                                                                    | 🄿 TX      | Receiver   | 15:11:38.523 | AT+CSCS="GSM"<13>                       |      |   |   |
|                                                                                                    | e RX      | Receiver   | 15:11:38.586 | AT+CSCS="GSM"<13><13><10>               |      |   |   |
|                                                                                                    | ← BX      | Receiver   | 15:11:38.586 | OK<13><10>                              |      |   |   |
|                                                                                                    | TX 🗧      | Receiver   | 15:11:38.586 | AT+CNMI=2,1,0,0,1<13>                   |      |   |   |
|                                                                                                    | E BX      | Receiver   | 15:11:38.648 | AT+CNMI=2,1,0,0,1<13><13><10>           |      |   | = |
|                                                                                                    | E BX      | Receiver   | 15:11:38.648 | UK<13><10>                              |      |   |   |
|                                                                                                    |           | Heceiver   | 15:11:38.648 | AT+UMGD=1<13>                           |      |   |   |
|                                                                                                    | E BX      | Receiver   | 15:11:38.710 | AT+LMGD=T <t3><t3><t0></t0></t3></t3>   |      |   |   |
|                                                                                                    | TV        | Heceiver   | 15:11:38.710 | UK<13><10>                              |      |   |   |
| test                                                                                                    |           | Receiver   | 15:11:33.272 | AT+UMG5="0709421013"<13>                | •    |   |   |
| 1631                                                                                                    | E BX      | Receiver   | 15:11:39.334 | AT+UMG5="0709421013"<13><13><1          | U>   |   |   |
|                                                                                                    | TY BX     | Receiver   | 15:11:39.334 | >                                       |      |   |   |
|                                                                                                    |           | Receiver   | 15:11:33.334 | test(2b)                                |      |   |   |
|                                                                                                    |           | Receiver   | 15:11:33:337 | (ESIC202<br>210x 210x 20MCC: 1210x 210x |      |   |   |
|                                                                                                    |           | Receiver   | 15-11-41-043 | <132<102±00003.1<132<102                |      |   |   |
|                                                                                                    |           | Receiver   | 15/11/41 643 | AT+CMGD=1/125                           |      |   |   |
|                                                                                                    | E BY      | Beceiver   | 15:11:41.045 | AT+CMGD=1/13//13//10                    |      |   |   |
|                                                                                                    | € BX      | Receiver   | 15:11:41.706 | OK<13><10>                              |      |   | - |

Now create a receiver (if not already done) and use *Send Text Message* to ensure it works properly. The *Log -> Show Debug* window would show something similar to the above info.

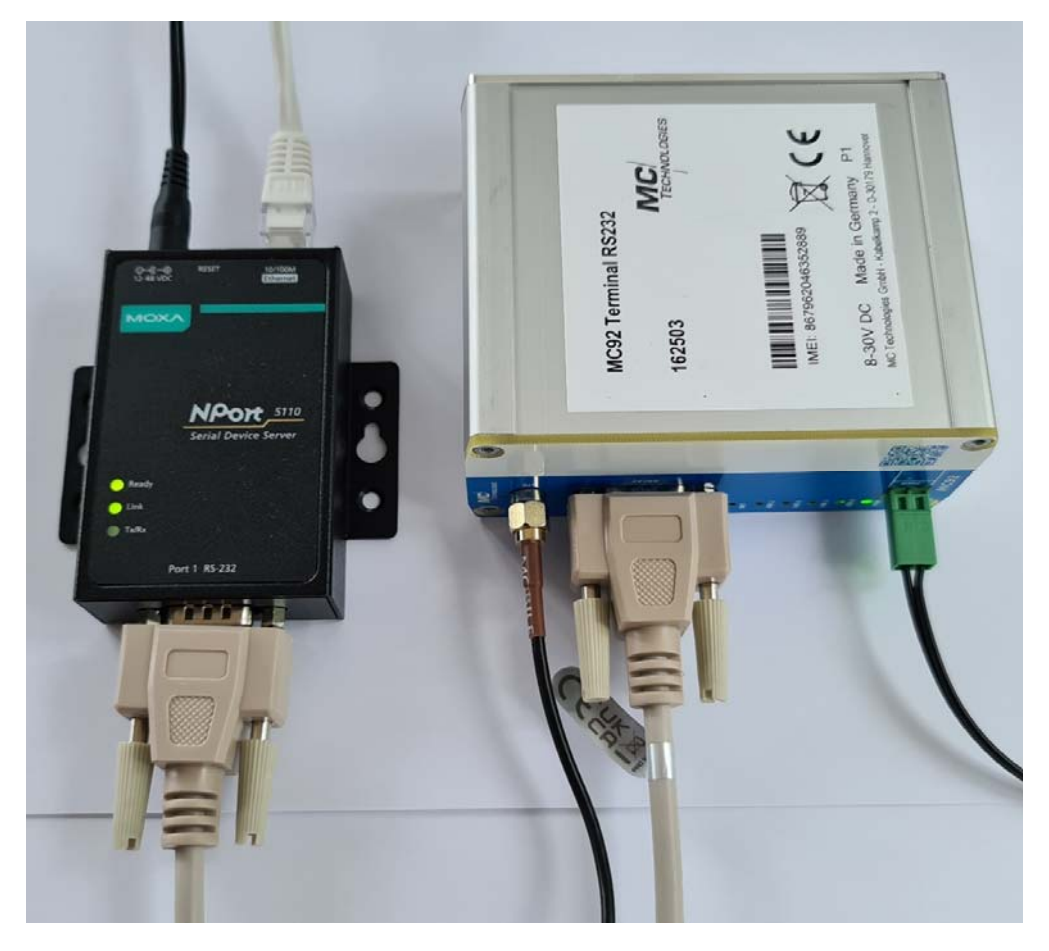

Here is a configuration using *Moxa NPort 5110* and a *MC92 terminal*. DIN-mounting kits are provided with both devices.